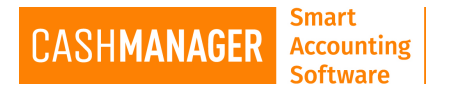

## **Emailing Reports**

Under the reporting menu select Reports for the financial reports. You will also see the customer and supplier reports option under the individual menus.

- Select the desired report and select 'View'. The Report will open.
- Select Email ▼

| Summary Cashbook Report                |                          |                     | - 🗆 ×      |
|----------------------------------------|--------------------------|---------------------|------------|
| Page 1 🈜 of 1 🛛 Zoom % 95              | 00 66                    | Save A Email  Print | Help Close |
| CashManager 2016.1                     | Full Swing Golf Supplies | Page 1              |            |
| SUMMARY CASHBOOK: 01/04/16 TO 31/03/17 |                          |                     |            |

- Select the preferred format you would need to email the report in, either PDF or Spreadsheet(excel)
- The Send Email screen will open, Select the Recipient you require the report to be sent
- Enter Subject and/or Message (optional) and select Send.